# Istruzioni per l'importazione del certificato per Internet Explorer

Dal sito https://alloggiatiweb.poliziadistato.it accedere al link "Accedi al Servizio" (figura 1) ed effettuare l'operazione preliminare "*Scarica Certificato Digitale*" (figura 2).

| The second second seco |                                                  | Google 😽 🖌 Google                                                     |           |
|----------------------------------------------------------------------------------------------------|--------------------------------------------------|-----------------------------------------------------------------------|-----------|
| 🕸 📓 Portale Alloggiati                                                                                                    |                                                  | 🏠 👻 👼 👻 📑 Pagina 🗸 🎯                                                  | Strumenti |
|                                                                                                    | Servizi<br>Poli                                  | o Alloggiati<br>izia di Stato                                         |           |
| RSS News Alloggiati                                                                                                    | Informazioni Generali 🍃                          |                                                                       |           |
| (25/09/2009 12:47:21)                                                                                                    | Accedi al Servizio                               | in questa sezione si<br>potranno ottenere                             |           |
| Sospensione servizio: Siavvisa che<br>Il giorno 20 settembre 2009 il servizio alloggiati<br>sarà sospeso dalle ore 11,00 alle ore 14,00 per<br>manutenzione straordinaria.                                                                                                    | Province Attive                                  | informazioni sulle modellità<br>di accesso ed utilizzo<br>del contrio |           |
| (25/09/2009 12:46:32)<br>Nuovo portale alloggiatiweb: E' in<br>linea la nuova versione del portale                                                                                                    | Supporto Tecnico                                 | ଏସ ସସାଏାଥାଏ.                                                          |           |
|                                                                                                    | Brouwar supportati: Internet Evolutor 🦓 a Einder | 📦 riculuriona 102/W788                                                | Content   |

Figura 1

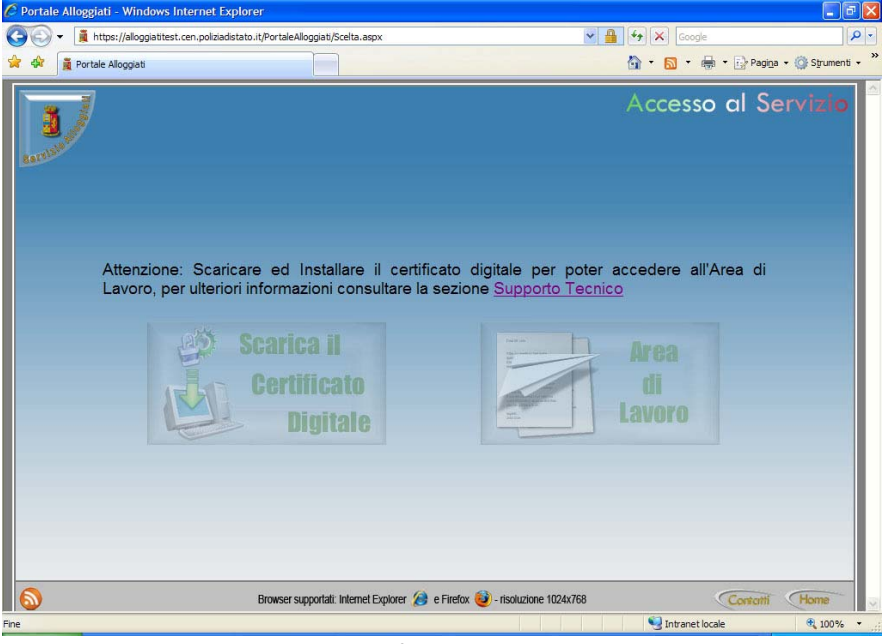

Figura 2

Verrà richiesto di inserire le credenziali di accesso ricevute dalla Questura (del tipo NA000001) rispettando scrupolosamente i caratteri minuscoli e maiuscoli della password.

| Connetti a alloggia                              | atiweb.poliziadistato.it 🛛 🕐 🚺                                   |
|--------------------------------------------------|------------------------------------------------------------------|
|                                                  | GP4                                                              |
| Il server alloggiatiweb<br>richiede un nome uter | o.poliziadistato.it all'indirizzo allo.ps<br>ite e una password. |
| Nome utente:                                     | 2                                                                |
| Password:                                        |                                                                  |
|                                                  | Memorizza password                                               |
|                                                  | OK Annulla                                                       |

Figura 3

Una volta avuto accesso a quest'area nel caso di nuova emissione o rinnovo verrà visualizzato il pulsante "Nuovo Certificato" (figura 4)

| 🖉 Certificati Servizio All | oggiati - Windows Internet Explorer                                                                  |                                    |              |
|----------------------------|----------------------------------------------------------------------------------------------------|------------------------------------|--------------|
| GO - E https://all         | ggiatitest.cen.poliziadistato.it/CertAllo/                                                           | Google                             | P •          |
| 😭 🏟 🎯 Certificati Serv     | zio Alloggiati                                                                                       | 🟠 🔹 🗟 👘 🖶 🕞 Pagi <u>n</u> a 👻 🥥 Sj | trumenti • » |
| Bardonan                   | Questura di NAPOLI                                                                                   | G<br>Celevati                      |              |
|                            | <b>TROPICAL HOTEL</b><br>ss. 16 per carovigno - Acerra (NA)                                          |                                    |              |
|                            | Utente di Accesso: NA000400                                                                          |                                    |              |
| r                          | Nuovo Certificato Attenzione, Scaricare ( * ) il certificato ed importarlo nel PC prima dell'accesso | all'area di lavoro.                | l            |
| L                          |                                                                                                    | 130                                | 8            |
| Fine                       |                                                                                                    | S Intranet locale                  | 100% -       |

Figura 4

Fare clic sul pulsante "Nuovo Certificato" ed <u>attendere</u> l'emissione. Successivamente verrà proposta una scheda riepilogativa della situazione certificati (numero seriale certificato, data rilascio, data scadenza, stato certificato) della Vostra struttura (figura 5) e avrete la possibilità di scaricare il certificato necessario per l'accesso all'area di lavoro.

|       | 1                   |                                              |                            | 6                              | -              |
|-------|---------------------|----------------------------------------------|----------------------------|--------------------------------|----------------|
| and a |                     | Questu                                       | ra di NAPOLI               | Ce                             | 2 and a sector |
|       |                     | TROPI                                        | CAL HOTEL                  |                                |                |
|       |                     | Utente di A                                  | Accesso: NA000400          |                                |                |
|       |                     |                                              |                            |                                |                |
|       | Attenzione, Sca     | ricare ( <sup>4</sup> ) il certificato ed in | mportario nel PC prima del | ll'accesso all'area di lavoro. |                |
|       | Data Emissione      | Data Scadenza                                | Data Revoca                | Numero di Serie                |                |
| 23    | 28/01/2010 13.05.43 | 28/01/2012 12.55.42                          |                            | 6190B4120000000001C0           | *              |
|       |                     |                                              |                            |                                | 1.3.0          |
|       |                     |                                              |                            |                                | ALCON P.       |

#### Figura 5

Per scaricare il certificato fare clic sul pulsante 🛃 a questo punto salvare il file con estensione pfx sul proprio desktop (figura 8).

n.b. Se la pagina web risponde con un messaggio di blocco download (figura 6) fare clic su Scarica file (figura 7) e ripetere il download.

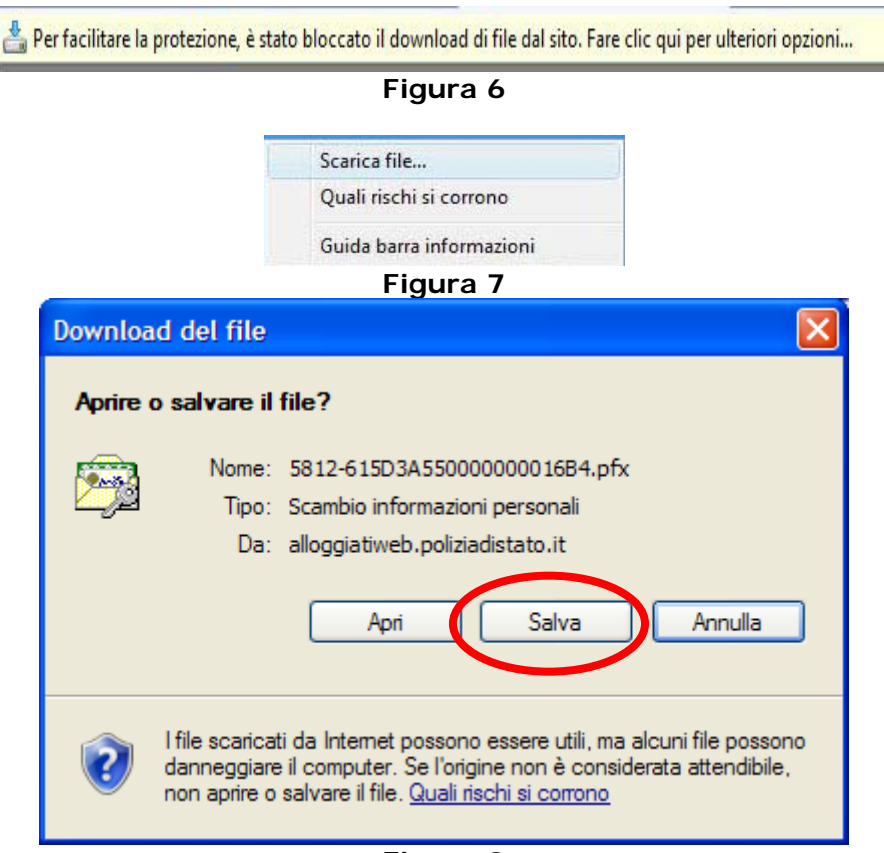

Figura 8

Alla fine del download chiudere l'applicativo Internet Explorer e fare doppio click sul file appena scaricato pfx sul desktop (figura 9)

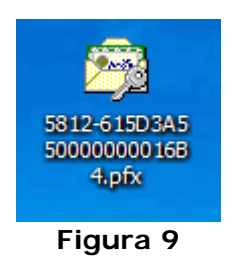

Si avvierà la procedura di importazione guidata certificati (figura 10)

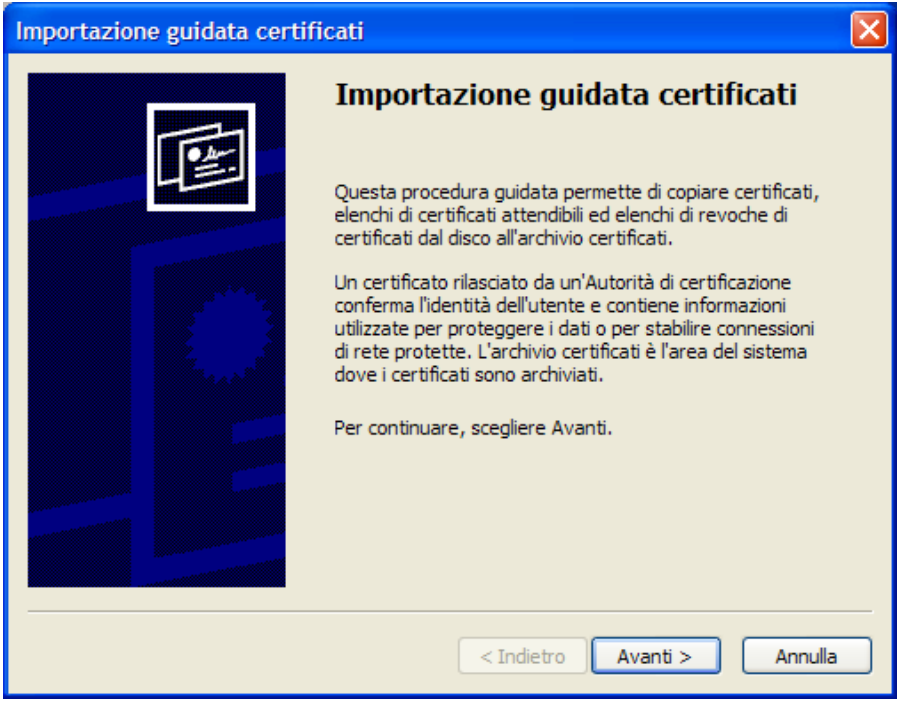

Figura 10

Rispondere sempre con il tasto avanti fino alla richiesta password della chiave privata (figura 12).

| Importazione guidata certificati                                                       | × |
|----------------------------------------------------------------------------------------|---|
| File da importare<br>Specificare il file da importare.                                 |   |
| Nome file:<br>s and Settings\USER\Desktop\5812-615D3A55000000016B4.pfx Sfoglia         |   |
| Nota: è possibile memorizzare più certificati in un singolo file nei seguenti formati: |   |
| Scambio di informazioni personali - PKCS #12 (*.PFX, .P12)                             |   |
| Standard di sintassi dei messaggi crittografati - Certificati PKCS #7 (.P7B)           |   |
| Archivio certificati serializzati Microsoft (*.SST)                                    |   |
|                                                                                        |   |
|                                                                                        |   |
|                                                                                        |   |
| < Indietro Avanti > Annulla                                                            |   |

Figura 11

| Importazione guidata certificati                                                                                                    | × |
|----------------------------------------------------------------------------------------------------|---|
| Password<br>Per motivi di sicurezza, la chiave privata è stata protetta da password.                                                                           |   |
| Digitare la password della chiave privata.                                                                                                    |   |
| Password:                                                                                                    |   |
| I Abilita protezione avanzata chiave privata. Attivando questa opzione si verrà<br>avvisati ogni volta che si utilizzerà la chiave privata da un'applicazione. |   |
| Contrassegna questa chiave come esportabile. Questa opzione consente di<br>eseguire il backup o di trasportare le chiavi in un secondo momento.                |   |
| < Indietro Avanti > Annulla                                                                                                    |   |

Figura 12

## Caso Nuova Emissione

Inserire la password di installazione certificato (e non la password di accesso al servizio che potrebbero essere diverse) fornita con le credenziali di accesso dalla Questura competente. Se la password è corretta si aprirà la maschera come in figura 13.

## • Caso Rinnovo Certificato (vedere prima la nota di pag 8)

Inserire la password di installazione certificato che coinciderà con la password di accesso al servizio che l'utente in quel momento utilizza per l'accesso al Portale. Si aprirà la maschera come in figura 13.

Nb annotare la password utilizzata per l'installazione certificato poiché sarà abbinata al certificato per tutta la sua validità.

| Importazione guidata certificati                                                                                                    |        |
|----------------------------------------------------------------------------------------------------|--------|
| Archivio certificati<br>Gli archivi certificati sono le aree del sistema dove i certificati sono archiviati.                                |        |
| L'archivio certificati può essere selezionato automaticamente dal sistema oppure è<br>possibile specificare il percorso per il certificato. |        |
| Selezionare automaticamente l'archivio certificati secondo il tipo di certificato                                                           |        |
| O Mettere tutti i certificati nel seguente archivio                                                                                         |        |
| Archivio certificati;                                                                                                    |        |
| Sfoglia                                                                                                    |        |
|                                                                                                    | _      |
|                                                                                                    |        |
|                                                                                                    |        |
|                                                                                                    |        |
|                                                                                                    |        |
|                                                                                                    |        |
| < <u>I</u> ndietro <u>Avanti</u> > A                                                                                                    | nnulla |

Figura 13

Procedere selezionando il pulsante Avanti. Al termine premere il pulsante Fine. (figura 14)

| Importazione guidata certific | ati                                                        |                                                            |
|-------------------------------|------------------------------------------------------------|------------------------------------------------------------|
|                               | Completamento de<br>guidata certificati                    | ell'Importazione                                           |
|                               | Impostazioni selezionate:                                  |                                                            |
|                               | Archivio certificati selezionato<br>Contenuto<br>Nome file | Automaticamente determi<br>PFX<br>C:\Documents and Settins |
|                               |                                                            |                                                            |
|                               | < <u>I</u> ndietro                                         | Fine Annulla                                               |

Figura 14

La prima volta che si installa il certificato apparirà il messaggio di figura 15, in questo caso rispondere SI per consentire il completamento dell'installazione.

| Avviso di | i protezione 🔀                                                                                                    |
|-----------|----------------------------------------------------------------------------------------------------|
|           | Si sta per installare un certificato da un'autorità di certificazione (CA) che dichiara di rappresentare:                                                                                                    |
|           | CApriallo                                                                                                    |
|           | Impossibile confermare se il certificato proviene effettivamente da "CApriallo". Contattare "CApriallo" per confermarne<br>l'origine. Per eseguire il processo, utilizzare il seguente numero:                                                                                                    |
|           | Identificazione personale (sha1): 39F30733 BC0BFFA5 84D8EE20 9EBD6F58 8EF807B1                                                                                                    |
|           | Avviso:<br>se si installa questo certificato principale, i certificati emessi dalla CA saranno automaticamente considerati attendibili.<br>L'installazione di un certificato con un'identificazione personale non confermata comporta un rischio di protezione. Se si<br>è consapevoli del rischio, scegliere "Si". |
|           | Installare il certificato?                                                                                                    |
|           | Sì No                                                                                                    |

Figura 15

Il sistema operativo confermerà l'avvenuta importazione del certificato (figura 16)

| Importazione guidata certificati 🚺 |                     |  |
|------------------------------------|---------------------|--|
| i Impor                            | tazione completata. |  |
| C                                  | ОК                  |  |

Figura 16

A questo punto si può aprire il browser Internet Explorer ed accedere al collegamento "Area di Lavoro" per l'invio delle schedine.

#### Nota per la rimozione del certificato.

Aprire il browser andare sul menu **Strumenti** e quindi **Opzioni Internet**, aprire la scheda **CONTENUTO** e fare clic sul pulsante **CERTIFICATI**. Nella schermata proposta si dovrà verificare l'esistenza del proprio certificato nella scheda Personale (del tipo XX000001 ovvero la Vostra utenza). Selezionare il certificato da rimuovere e fare clic su RIMUOVI. e confermare l'eliminazione del certificato. Fare clic sul pulsante CHIUDI, fare clic sul pulsante **Cancella Stato SLL**, chiudere il browser.